# **Add Color to Your Fields**

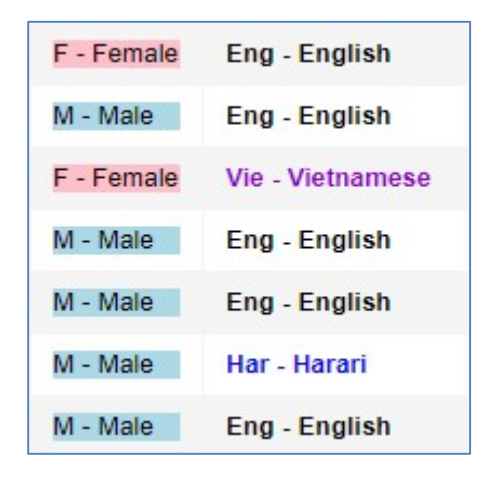

Are there some values that are stored on the student table (or any table) that you would like to stand out? You can add color to your field backgrounds or text. To accomplish this, you create a Data Dictionary Extension that can be assigned to the reference tables to which you want to add color.

## **Step 1: Create a Data Dictionary Extension**

| Pages                              | District               | Student                 | Staff   | Attendance           | Conduct         | Grades   | Assessment | Schedule | Extracurriculars | Global | Tools | Admin |  |
|------------------------------------|------------------------|-------------------------|---------|----------------------|-----------------|----------|------------|----------|------------------|--------|-------|-------|--|
| Extensio                           | ons :: REF             | -CODE-C                 | OLOR -  | Reference Ta         | able - Colo     | or Codes |            |          |                  |        |       |       |  |
| Users                              | Optic                  | ons 🔻 Rep               | oorts 🔻 | Help 🔻               |                 |          |            |          |                  |        |       |       |  |
| Licenses                           | 🖺 Sa                   | ave 🗶 Ca                | ancel   |                      |                 |          |            |          |                  |        |       |       |  |
| Security                           | ID.*                   |                         | PEE     |                      |                 |          |            |          |                  |        |       |       |  |
| Data<br>Dictionary                 | Name                   |                         | Refer   | ence Table - Color C | Codes           |          |            |          |                  |        |       |       |  |
| Tables                             | Descr                  | iption                  | Dictio  | nary for the Data Fi | eld Color Codes | 3        |            |          |                  |        |       |       |  |
| Extensions<br>▶ Details<br>Tables  | Categ<br>Paren<br>Name | iory<br>it dictionary > | Core    | •                    |                 |          | ٩          |          |                  |        |       |       |  |
| Reference                          | Health                 | n?<br>al education      |         |                      |                 |          |            |          |                  |        |       |       |  |
| Comments                           | Profe                  | ssional<br>opment       |         |                      |                 |          |            |          |                  |        |       |       |  |
| Calculated<br>Fields               | Gene                   | ral education p         | lan     |                      |                 |          |            |          |                  |        |       |       |  |
| Forms                              | lcon<br>Dictio         | nary audit type         | None    | • •                  | v               |          |            |          |                  |        |       |       |  |
| Workflows<br>Widget<br>Definitions | E Sa                   | ave 🗶 Ca                | ancel   |                      |                 |          |            |          |                  |        |       |       |  |

A. Create a Data Dictionary Extension to store a field for the color codes you want to associate with a reference code.

Admin > Data Dictionary > Extensions and select "Add" from the Options menu. I used the following convention for my extension:

ID: REF-CODE-COLOR Name: Reference Table – Color Codes Description: Dictionary for the Data Field Color Codes Category: Core

Save the Extension and add a table to the extension. Then add a field to that table. That field is the one we will use to store the list of colors.

B. Add a Table to the Extension.

Click the Tables link on the side-tab and select "Add" from the Options menu.

| Pages                            | District   | Student        | Staff     | Attendance           | Conduct     | Grades  | Assessment  | Schedule                   | Extracurriculars | Global | Tools | Admin |  |
|----------------------------------|------------|----------------|-----------|----------------------|-------------|---------|-------------|----------------------------|------------------|--------|-------|-------|--|
| Extensio                         | ons :: REF | -CODE-C        | OLOR -    | Reference T          | able - Colo | r Codes | Reference T | able <mark>- Col</mark> or | Codes            |        |       |       |  |
| Users                            | Opti       | ons 🗸 🛛 Rej    | ports 🔻   | Help 🔻               |             |         |             |                            |                  |        |       |       |  |
| Licenses                         | 🖺 s        | ave 🗶 Ca       | ancel     |                      |             |         |             |                            |                  |        |       |       |  |
| Security                         | G          | eneral         | Translate |                      |             |         |             |                            |                  |        |       |       |  |
| Data<br>Dictionary               | Name       | 9              | Refe      | ence Table - Color ( | Codes       |         |             |                            |                  |        |       |       |  |
| Tables                           | Data       | Table Config > | Refe      | ence Code - Comm     | on          |         | Q           |                            |                  |        |       |       |  |
| Extensions<br>Details            | Table      | audit type     | Non       | 3 ▼                  |             |         |             |                            |                  |        |       |       |  |
| ► Tables<br>Fields<br>Validation | E s        | ave 🗶 Ci       | ancel     |                      |             |         |             |                            |                  |        |       |       |  |
| Reference                        |            |                |           |                      |             |         |             |                            |                  |        |       |       |  |
| Comments                         |            |                |           |                      |             |         |             |                            |                  |        |       |       |  |
| Calculated<br>Fields             |            |                |           |                      |             |         |             |                            |                  |        |       |       |  |
| Forms                            |            |                |           |                      |             |         |             |                            |                  |        |       |       |  |

Name: Reference Table – Color Codes Data Table Config > Name: Reference Code Common The Data Table Config > Name is the table that we are extending. We are extending the Reference Code – Common data table with a new field, Color. Then any reference table, that has not already been extended, can be extended using this Extension.

C. Add the Field to your extension.

Click the fields link and then click the Add button in the lower right. This field must have an alias (*All aliases in Aspen need to be unique*) and have a length of 25. In this case, we're going to use an alias of 'ref-code-color' for our field. Set this field to use the Reference Table of "HTML Color Codes" and enable "List Edit". Save and Reload the Data Dictionary.

| Pages                                           | District Student    | Staff Attendance Conduct Grades          | Assessment Schedule Extracu     | rriculars Global Tools | Admin                               |                     |                  |   |
|-------------------------------------------------|---------------------|------------------------------------------|---------------------------------|------------------------|-------------------------------------|---------------------|------------------|---|
| Extensio                                        | ns :: REF-CODE-CO   | LOR - Reference Table - Color Codes :: F | Reference Table - Color Codes : | : Color                |                                     |                     | ∉ ∢ Q            |   |
|                                                 |                     |                                          |                                 |                        |                                     |                     |                  |   |
| Users                                           | Options 🔻 Repo      | vrts ▼ Help ▼                            |                                 |                        |                                     |                     |                  |   |
| Licenses                                        | 🖺 Save 🗶 Can        | cel                                      |                                 |                        |                                     |                     | Default Template | , |
| Security                                        | General             | ranslate                                 |                                 |                        |                                     |                     |                  |   |
| Data<br>Dictionary                              |                     | <b>b</b>                                 |                                 |                        | 5 U.O. 5                            |                     |                  |   |
| Tables                                          | Sequence number     | p<br>Color                               | -                               | Data                   | Field Contig ><br>name              | FieldB001           |                  |   |
| Estavitar                                       | Short name *        | Color                                    |                                 | Data<br>Obje           | Field Config ><br>ct identifier     | rcdFieldB001        |                  |   |
| Details                                         | Alias name          | ref-code-color                           |                                 | Data                   | Field Config >                      | fieldB001           |                  |   |
| <ul> <li>Fields</li> <li>Validations</li> </ul> | User data type      | Character •                              |                                 | Data                   | Field Config >                      |                     |                  |   |
|                                                 | User field length * | 25                                       |                                 | Data                   | base field name                     | RCD_FIELDB_001      |                  |   |
| Reference                                       | User decimal        | 0                                        |                                 | Data                   | base field type                     | v                   |                  |   |
| Comments                                        |                     |                                          |                                 | Data<br>Data           | Field Config ><br>base field length | 25                  |                  |   |
| Calculated<br>Fields                            |                     |                                          |                                 | Data                   | Field Config ><br>base field        | 0                   |                  |   |
| Forms                                           |                     |                                          |                                 | decir                  | nals                                |                     |                  |   |
| Workflows                                       | Enabled             | 2                                        |                                 | Defa                   | ult value                           |                     |                  |   |
| Widnet                                          | Required            |                                          |                                 | Refe                   | rence Table ><br>name               | HTML Color Codes QX |                  |   |
| Definitions                                     | Read only           |                                          |                                 | Bank                   | name                                | Q                   |                  |   |
| Custom<br>Navigation                            | Mass update         | <b>V</b>                                 |                                 | Depe                   | indency                             |                     |                  |   |
| Suctom                                          | Localized           |                                          |                                 | Deta                   | il control                          | T                   |                  |   |
| Status                                          | Field audit type    | Off •                                    |                                 | Picki                  | ist fields                          |                     |                  |   |
| Logs                                            |                     |                                          |                                 | Valid                  | reference code                      |                     |                  |   |
| Organizatio                                     | n                   |                                          |                                 | requi                  | red                                 |                     |                  |   |
| Definitions                                     |                     |                                          |                                 | Chec                   | x spelling                          |                     |                  |   |
|                                                 | 🖺 Save 🗶 Can        | cel                                      |                                 |                        |                                     |                     |                  |   |

## **Step 2: Apply Color to a Reference Table**

A. Go to the reference table you would like to 'colorize'.

| Pages                      | District Student      | Staff Attendance Conduct            | Grades Assessment | Schedule Extracurriculars | Global Tools Admin         |                                                                                                    |
|----------------------------|-----------------------|-------------------------------------|-------------------|---------------------------|----------------------------|----------------------------------------------------------------------------------------------------|
| Reference                  | ce Tables :: Gender C | odes                                |                   |                           |                            |                                                                                                    |
| Users                      | Options - Repo        | ts 🕶 🛛 Help 👻                       |                   |                           |                            | R                                                                                                    |
| Licenses                   | 🖺 Save 🗶 Cano         | el                                  |                   |                           |                            | Default Template •                                                                                                    |
| Security                   | General               | anslate                             |                   |                           |                            |                                                                                                    |
| Data<br>Dictionary         | User name *           | Gender Codes                        |                   |                           | Sequence order             |                                                                                                    |
| Tables                     | Category *            | Person*                             |                   |                           | Extended Dictionary > Name | Reference Table - Color Codes QX                                                                                                    |
| Extensions                 | Owner                 | Follett Public Schools (District) Q |                   |                           |                            | span style="text-shadow; 1px 1px 1px #FFFFF; background-color; re-<br>collocodeline="text-shadow; 1px 1px 1px #FFFFF; background-color; re-<br>collocodeline="text-shadow; 1px 1px 1px #FFFFF; background-color; re-<br>collocodeline="text-shadow; 1px 1px 1px #FFFFF; background-color; re-<br>collocodeline="text-shadow; 1px 1px 1px #FFFFF; background-color; re-<br>collocodeline="text-shadow; 1px 1px 1px #FFFFF; background-color; re-<br>collocodeline="text-shadow; 1px 1px 1px #FFFFF; background-color; re-<br>collocodeline="text-shadow; 1px 1px 1px #FFFFF; background-color; re-<br>collocodeline="text-shadow; 1px 1px 1px #FFFFF; background-color; re-<br>collocodeline="text-shadow; 1px 1px 1px #FFFFF; background-color; re-<br>collocodeline="text-shadow; 1px 1px 1px #FFFFF; background-color; re-<br>collocodeline="text-shadow; 1px 1px 1px #FFFFF; background-color; re-<br>collocodeline="text-shadow; 1px 1px 1px #FFFFF; background-color; re-<br>collocodeline="text-shadow; 1px 1px 1px 1px #FFFFF; background-color; re-<br>collocodeline="text-shadow; 1px 1px 1px 1px #FFFFF; background-color; re-<br>collocodeline="text-shadow; 1px 1px 1px 1px 1px 1px 1px 1px 1px 1px |
| Reference                  | management            |                                     |                   |                           |                            | , Colored up to the second second second second second second second second second second second second second                                                                                                    |
| Codes<br>Fields            | Maximum code length   | 20                                  |                   |                           | View fields                |                                                                                                    |
| Comments                   |                       |                                     |                   |                           |                            |                                                                                                    |
| Calculated<br>Fields       |                       |                                     |                   |                           | Data entry via view fields |                                                                                                    |
| Forms                      | 🖺 Save 🗙 Cano         | el                                  |                   |                           |                            |                                                                                                    |
| Workflows                  |                       |                                     |                   |                           |                            |                                                                                                    |
| Widget<br>Definitions      |                       |                                     |                   |                           |                            |                                                                                                    |
| Custom<br>Navigation       |                       |                                     |                   |                           |                            |                                                                                                    |
| System<br>Status           |                       |                                     |                   |                           |                            |                                                                                                    |
| Logs                       |                       |                                     |                   |                           |                            |                                                                                                    |
| Organizatio<br>Definitions | n                     |                                     |                   |                           |                            |                                                                                                    |

In the first example that colors the background, I'll use the Gender Codes table. Set the Extended Dictionary > Name of the Gender Codes reference table to the extended dictionary you just created: Reference Table – Color Codes.

B. Use the <u>View Fields</u> field to determine how to colorize your field.

| Pages                  | District Student S      | taff Attendance Conduct Grades Assessment Schedule Extracurricula | rs Global Tools <mark>Admin</mark>                                                                                                    |                      |
|------------------------|-------------------------|-------------------------------------------------------------------|----------------------------------------------------------------------------------------------------|----------------------|
| Reference              | Tables :: Gender C      | des                                                               |                                                                                                    | 14 4 Q <b>&gt;</b> > |
| Users                  | Options - Report        | ·▼ Help ▼                                                         |                                                                                                    | ę                    |
| Licenses               | 🖹 Save 🗶 Cance          |                                                                   |                                                                                                    | Default Template     |
| Security               | General Tra             |                                                                   |                                                                                                    |                      |
| Data<br>Dictionary     | User name *             | Gender Codes                                                      | Sequence order                                                                                                    |                      |
| Tables                 | Category *              | Person*                                                           | Extended Dictionary ><br>Name Reference Table - Color Codes                                                                                                    | QX                   |
| Extensions             | Owner<br>Exclusive code | Foliett Public Schools (District)Q                                | <span style="text-shadow; 1px 1px #FFF&lt;br&gt;,rcdDescription,&lt;/span&gt;&lt;/td&gt;&lt;td&gt;FFF; background-color:,ref-code-color;,float:left;width:100%;">,rcdCode, -</span> |                      |
| Reference<br>> Details | management              |                                                                   |                                                                                                    |                      |
| Codes<br>Fields        | *                       | 20                                                                | View fields                                                                                                    |                      |
| Comments               |                         |                                                                   |                                                                                                    |                      |
| Calculated<br>Fields   |                         |                                                                   | Data entry via view infelds                                                                                                    |                      |
| Forms                  | 🖺 Save 🗶 Cance          |                                                                   |                                                                                                    |                      |
| Workflows              |                         | _                                                                 |                                                                                                    |                      |
| Widget                 |                         |                                                                   |                                                                                                    |                      |
| Custom                 |                         |                                                                   |                                                                                                    |                      |
| Navigation             |                         |                                                                   |                                                                                                    |                      |
| System<br>Status       |                         |                                                                   |                                                                                                    |                      |
| Logs                   |                         |                                                                   |                                                                                                    |                      |
| Organization           |                         |                                                                   |                                                                                                    |                      |

View Fields is a comma-delimited list of text to display next to the reference code. In this example, we're creating a span with a white text shadow, using the color code via the alias we used for the background Color field in the Extended Data Dictionary, then outputting the Code Description. So, it's HTML with commas separating the HTML code from the fields we want to display.

#### To colorize the background of your field:

<span style="text-shadow; 1px 1px 1px #FFFFF; background-color:,refcode-color,;float:left;width:100%;">,rcdCode, - ,rcdDescription,</span>

The "rcdCode, - ,rcdDescription" section will display F – Female (Code – Description).

C. Assign colors to your reference codes.

Add the Color column to your Default field set for codes, or add a new field set for just those reference tables. Use the dropdown list to choose colors for each of your fields. Save your column.

| Pages                                               | District | Studen    | it Staff Atte    | ndance ( | Conduct G  | rades Assessmen | t Schedule       | Extracurriculars   | Giobal Too | is Admin |     |                 |       |          |           |                         |         |   |      |       |
|-----------------------------------------------------|----------|-----------|------------------|----------|------------|-----------------|------------------|--------------------|------------|----------|-----|-----------------|-------|----------|-----------|-------------------------|---------|---|------|-------|
| Reference                                           | Tables   | :: Gend   | er Codes         |          |            |                 |                  |                    |            |          |     |                 |       |          |           | M                       | •       | ۹ | ►    | ÞI    |
| Users                                               | Opti     | ons 🕶 🛛 I | Reports 👻 🛛 Help | Sear     | ch on Code | Q 78            | ≣ 8=2 th         | =                  |            |          |     |                 |       |          |           |                         |         |   |      | Z     |
| Licenses                                            |          |           |                  |          |            |                 |                  |                    | 0 of 4 se  | lected Ø |     |                 |       |          |           |                         |         |   | Enab | led . |
| Security                                            | 0        | Code      | Description      | Local    | Severity   | DependentCode   | Owner            |                    | State      | Disabled | Fed | TemplateContext | SeqNo | Category | Color     |                         |         |   |      |       |
| Data<br>Dictionary                                  | •        | F         | Female           |          |            |                 | Follett Public S | Schools (District) | F          | N        |     |                 | 0     |          | Pink      | v Pin                   | ĸ       |   |      |       |
| Tables                                              |          | м         | Male             |          |            |                 | Follett Public S | Schools (District) | м          | N        |     |                 | 0     |          | LightBlue | • Ligi                  | nt Blue |   |      |       |
| Extensions                                          |          | N         | Nonbinary        |          |            |                 | Follett Public S | Schools (District) | N          | N        |     |                 | 0     |          | PaleGreen | <ul> <li>Pal</li> </ul> | e Green |   |      |       |
| Deferrer                                            |          | U         | Unknown          |          |            |                 | Follett Public S | Schools (District) |            | N        |     |                 | 0     |          | DarkGray  | <ul> <li>Dat</li> </ul> | k Gray  |   |      |       |
| Fields<br>Comments<br>Calculated<br>Fields<br>Forms |          |           |                  |          |            |                 |                  |                    |            |          |     |                 |       |          |           |                         |         |   |      |       |
| Workflows                                           |          |           |                  |          |            |                 |                  |                    |            |          |     |                 |       |          |           |                         |         |   |      |       |
| Widget<br>Definitions                               |          |           |                  |          |            |                 |                  |                    |            |          |     |                 |       |          |           |                         |         |   |      |       |
| Custom<br>Navigation                                |          |           |                  |          |            |                 |                  |                    |            |          |     |                 |       |          |           |                         |         |   |      |       |
| System<br>Status                                    |          |           |                  |          |            |                 |                  |                    |            |          |     |                 |       |          |           |                         |         |   |      |       |
| Logs                                                |          |           |                  |          |            |                 |                  |                    |            |          |     |                 |       |          |           |                         |         |   |      |       |
| Organization<br>Definitions                         |          |           |                  |          |            |                 |                  |                    |            |          |     |                 |       |          |           |                         |         |   |      |       |

The second example is to colorize the text and not the background. You will use the same three steps, but the code you enter in B will be different. I'm using a Language Codes reference table for this example.

| Pages                      | District   | Student            | Staf    | f Att        | endance   | Con          | duct | Grades | Assessment | Schedule | Extracurricula | rs Globa | I Tool | is Admin                   |        |                                                                                                    |   |            |        |   |   |
|----------------------------|------------|--------------------|---------|--------------|-----------|--------------|------|--------|------------|----------|----------------|----------|--------|----------------------------|--------|----------------------------------------------------------------------------------------------------|---|------------|--------|---|---|
| Reference                  | e Tables : | : Languag          | e Co    | odes (S      | Sample    | •)           |      |        |            |          |                |          |        |                            |        |                                                                                                    | • | •          | Q      | ۲ | M |
| Users                      | Optio      | ns 🗸 🛛 Repa        | orts 🔻  | Help         | -         |              |      |        |            |          |                |          |        |                            |        |                                                                                                    |   |            |        |   | F |
| Licenses                   | 🖹 Sa       | ve 🗶 Can           | icel    |              |           |              |      |        |            |          |                |          |        |                            |        |                                                                                                    | C | )efault Te | mplate |   |   |
| Security                   | Ge         | neral T            | iransla | te           |           |              |      |        |            |          |                |          |        |                            |        |                                                                                                    |   |            |        |   |   |
| Data<br>Dictionary         | User r     | ame *              | La      | nguage C     | odes (San | nple)        |      |        |            |          |                |          |        | Sequence orde              |        | 8                                                                                                    |   |            |        |   |   |
| Tables                     | Categ      | ory *              | P       | erson*       | •         |              |      |        |            |          |                |          |        | Extended Dictio            | nary > | Reference Table - Color Codes QX                                                                      |   |            |        |   |   |
| Extensions                 | Owner      |                    | Fo      | llett Public | Schools ( | (District) Q |      |        |            |          |                |          |        |                            |        | <pre><span style="color;;ref-code-color;;font-weight:bold;">,rcdCode, - ,rcdDescription,</span></pre> |   |            |        |   |   |
| Reference                  | Exclusion  | ive code<br>lement | 8       |              |           |              |      |        |            |          |                |          |        |                            |        |                                                                                                    |   |            |        |   |   |
| Codes<br>Fields            | Maxim      | um code length     | 20      |              |           |              |      |        |            |          |                |          |        | View fields                |        |                                                                                                    |   | 1          |        |   |   |
| Comments                   |            |                    |         |              |           |              |      |        |            |          |                |          |        |                            |        |                                                                                                    |   |            |        |   |   |
| Calculated<br>Fields       |            |                    |         |              |           |              |      |        |            |          |                |          |        | Data entry via v<br>fields | iew    |                                                                                                    |   |            |        |   |   |
| Forms                      | 🖺 Sa       | ve 🗙 Can           | icel    |              |           |              |      |        |            |          |                |          |        |                            |        |                                                                                                    |   |            |        |   |   |
| Workflows                  |            |                    |         |              |           |              |      |        |            |          |                |          |        |                            |        |                                                                                                    |   |            |        |   |   |
| Widget<br>Definitions      |            |                    |         |              |           |              |      |        |            |          |                |          |        |                            |        |                                                                                                    |   |            |        |   |   |
| Custom                     |            |                    |         |              |           |              |      |        |            |          |                |          |        |                            |        |                                                                                                    |   |            |        |   |   |
| Navigation                 | _          |                    |         |              |           |              |      |        |            |          |                |          |        |                            |        |                                                                                                    |   |            |        |   |   |
| Status                     |            |                    |         |              |           |              |      |        |            |          |                |          |        |                            |        |                                                                                                    |   |            |        |   |   |
| Logs                       |            |                    |         |              |           |              |      |        |            |          |                |          |        |                            |        |                                                                                                    |   |            |        |   |   |
| Organizatio<br>Definitions | n          |                    |         |              |           |              |      |        |            |          |                |          |        |                            |        |                                                                                                    |   |            |        |   |   |

Use the same Extended Dictionary > Name, but use the following coding in View Fields:

## To colorize the text in the field:

<span style="color:,ref-code-color,;font-weight:bold;">,rcdCode, -,rcdDescription,</span>

# **Step 3: View Your Data**

| F - Female | Eng - English    | Pages Dates Roden Soft Atmetana Canded Onder Assessmen Schedul Emscuriculars Godal Tools Admin<br>StudentUst::11-Aham.Emily (1)<br>Deals Contex Rome: No.*                                                                                                    |
|------------|------------------|----------------------------------------------------------------------------------------------------|
| M - Male   | Eng - English    | Contact<br>Anantarea<br>Contact<br>Anantarea<br>Anantarea |
| F - Female | Vie - Vietnamese | Tarandoff Adaptation and Conference Conference Conferen                                                                                                    |
| M - Male   | Eng - English    | Netering         Perug year         (%) 10:10:10           Transdow         Ab drift         Δ           Dourses         About 100         Collars No           Monte         Statuset No         About 100           Monte         For Elities                                                                                                    |
| M - Male   | Eng - English    | Affabic     Ibbert Largues     Vie     Q. (In: hotename)       Swedens     Vand dynamics     201       Data Lime     (III - )       Data Lime     Vie                                                                                                    |
| M - Male   | Har - Harari     | Convey rollinit  Convey rollinit Convey rollinit Convey rollinit Convey rollinit Registration Registration Re                                                                                                    |
| M - Male   | Eng - English    | Dar     #       Adarchatoge     Sizer v       Sizer     Xicour                                                                                                    |

You will see the colors in both List Screens and Details templates. Don't overuse or you will lose the effectiveness of using colors!